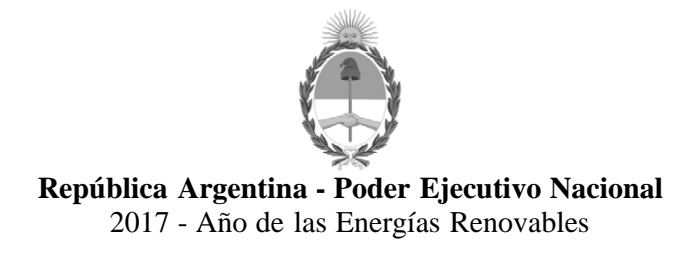

Circular

Número:

## Referencia: EX-2017-10571871-APN-DNRNPACP#MJ FORMULARIO 08 D

# CIRCULAR DN N° 33

# SEÑORES ENCARGADOS E INTERVENTORES

Me dirijo a usted en el marco de la Disposición D.N. Nº 206/2017, mediante la cual se instrumenta la Transferencia de Dominio por medio Digitales, tanto para automóviles como para motovehículos puesta en vigencia a partir del 18 de Septiembre de 2017 por conducto de la Disposición D.N. Nº 370/2017.

En tal sentido, se adjuntan como Anexo I (IF-2017-20118001-APN-DNRNPACP#MJ y Anexo II (IF-2017-20118445-APN-DNRNPACP#MJ) el instructivo de procedimiento elaborado por el Departamento de Calidad de Gestión, al cual deberán ajustar su proceder los usuarios y los Encargados de los Registros Seccionales a los efectos de operativizar la referida norma.

Saludo a Usted atentamente.-

## Anexo I

# **DE LOS USUARIOS**

Para iniciar una transferencia mediante Solicitud Tipo 08-D tanto de automóvil como de motovehículo, los usuarios deberán contar con la siguiente información previa carga de la misma:

- 1.- Del vehículo a transferir:
  - Patente/Dominio
  - Últimos siete (7) dígitos del chasis o cuadro (figura en la cédula del titular o en el titulo)
- 2.- Datos del vendedor, pudiendo tratarse de Personas físicas o jurídicas.

2.1.- Personas Físicas:

- Datos personales.
- Datos de contacto (e-mail y teléfono)
- Datos del cónyuge, si estaba casado al momento de la compra.
- Datos de los Representantes, si el trámite lo va a presentar otra persona.
- 2.2.- Personas Jurídicas:
  - Datos de la persona jurídica.
  - Datos de los Representantes.
- 3.- Datos del comprador, pudiendo ser el mismo una persona física o jurídica.

3.1.- Personas Físicas:

- Datos personales.
- Datos de contacto (e-mail y teléfono)
- Estado civil, datos del cónyuge, si está casado al momento de la compra.
- Datos de los representantes, si el trámite lo va a presentar otra persona.

3.2.- Personas Jurídicas:

- Datos de la persona jurídica.
- Datos de los Representantes.

Una vez verificada la información anteriormente mencionada deberán:

4.-Ingresar a la página oficial de la Dirección Nacional www.dnrpa.gov.ar

5.- Una vez ingresado, deberá clickear en "TRANSFERENCIA DIGITAL".

## Transferencia Digital

Ahora podés iniciar tu trámite de transferencia de manera digital. Completá los datos y presentate en el Registro con el número de identificación que te enviaremos por correo electrónico. ¡Ahorrá tiempol

6.- La pantalla mostrará un flujograma, mapa guía de carga de datos para la Transferencia Digital. Dos opciones REQUISITOS DEL TRÁMITE, los cuales podrá imprimir, O COMENZAR TRÁMITE

7.- Seleccionar COMENZAR TRAMITE.

8.- La pantalla mostrará los botones: DATOS VENDEDOR- DATOS COMPRADOR-COMPLETAR DATOS DE AMBAS PARTES. Usted deberá elegir el botón correspondiente (carácter que revista). Teniendo en cuenta que de no encontrarse ambas partes juntas debe iniciar la carga por DATOS VENDEDOR.

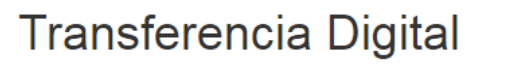

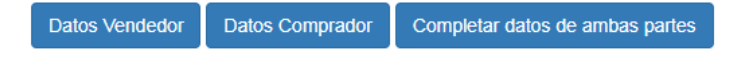

9.- En el caso del VENDEDOR deberá iniciar la precarga colocando el dominio del automotor, los últimos siete (7) dígitos del chasis/cuadro (surgen del título y/o cédula), luego ingresar un código que muestra la pantalla y hacer click en CONFIRMAR.

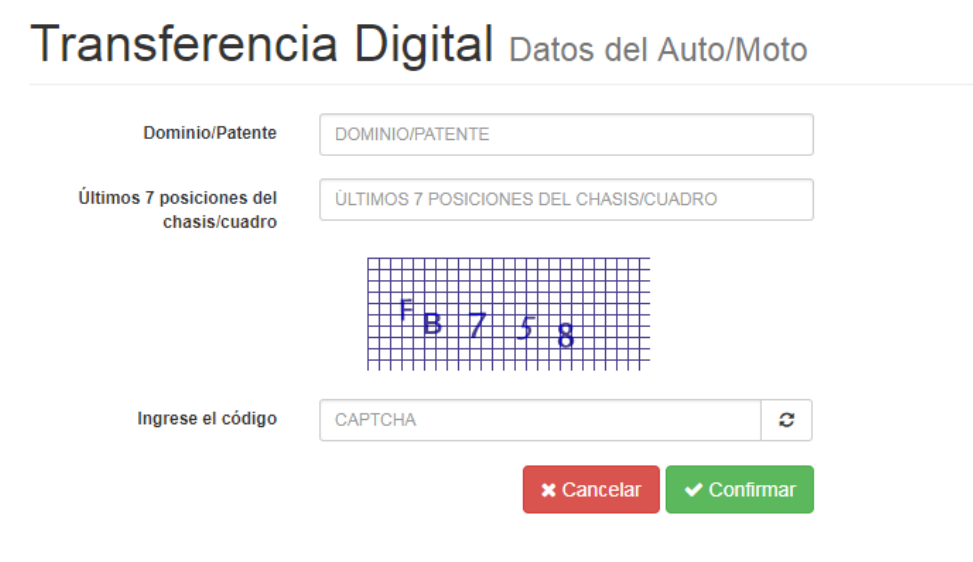

10.- Una vez que haya presionado CONFIRMAR el sistema automáticamente arrojará los datos del auto o moto indicando Marca, Modelo, Tipo, Año y Procedencia.

10.1.- De ser correctos los datos visualizados debe presionar SIGUIENTE, en caso de detectar algún error puede "CANCELAR" y volver a cargar los datos nuevamente.

11.- La pantalla mostrará la pregunta: ¿POSEE F 08 CON FIRMA CERTIFCADA?: SELECCIONAR SI o NO. La pantalla le dará la opción de tipo de vendedor, PERSONA FISICA O PERSONA JURIDICA. Deberá completar todos los datos requeridos

# Transferencia Digital Listado de vendedores

|          | npo boouniento         |                          | Número           | Porcentaje |
|----------|------------------------|--------------------------|------------------|------------|
|          |                        | Aun no hay da            | tos de vendedore | ês         |
| Cancelar | Agregar Persona Física | Agregar Persona Jurídica | Siguiente 🕑      |            |

11.1.- Si se trata de PERSONA FISICA, la pantalla solicitará una serie de datos personales y de contacto, así como también el porcentaje de venta. CLICKEAR SIGUIENTE.

11.2.- Asimismo la pantalla solicitará que se indique si el trámite lo realizará a través de REPRESENTANTE, de no corresponder hacer click en GUARDAR PERSONA FISICA.-

11.3.- Para actuar con Representante, el sistema le solicitará el rol del mismo, CUIT/CUIL/CDI, su nombre y apellido y a quien representa, clickear GUARDAR y luego presionar GUARDAR PERSONA FISICA.

| Agregar Ven                     | dedor Persona Física                     |
|---------------------------------|------------------------------------------|
| Persona Física                  |                                          |
| Documento                       | DNI • 27080090                           |
| Estado Civil al momento         | de la adquisición del vehículo Soltero 🔻 |
| Datos de Contacto del V         | andedor                                  |
| Email                           | LOPEZ123@GMAIL.COM                       |
| Repetir Email                   | LOPEZ123@GMAIL.COM                       |
| Teléfono                        | 56224587                                 |
| Datos de la Operación           |                                          |
| Porcentaje de Venta             | 100 %                                    |
| ¿Usted va a realizar el trámite | a mediante un representante?             |
|                                 | Cancelar Guardar Persona Física          |

11.4.- La pantalla arrojará un resumen de los datos del vendedor, de ser correcto lo visualizado deberá CONFIRMAR TRAMITE.

11.5.- La pantalla reflejará la pregunta de si el vehículo posee PRENDA y/o EMBARGO, de ser negativa la respuesta, corroborados los datos deberá hacer click en SIGUIENTE.

11.6.- Si se tratase de un vehículo con prenda y/o embargo deberá clickear Agregar Prenda/Embargo, cargar datos, Aceptar, el sistema mostrará los datos cargados y seleccionar SIGUIENTE en caso de ser correctos. CONFIRMAR TRAMITE.

12.- Si se tratase de un VENDEDOR que revista carácter de PERSONA JURIDICA deberá completar todos los datos que la pantalla solicite, corroborados los mismos clickear SIGUIENTE.

12.1.- Para continuar con vendedor que revista carácter de PERSONA JURIDICA deberá contar con el CUIT, y los datos del/los Representantes y luego clickear GUARDAR PERSONA JURIDICA.

13.- Confirmado el trámite en ambos supuestos PERSONA FISICA O PERSONA JURIDICA llegará a su casilla de correo electrónico un e-mail con un número de PRECARGA, el cual deberá facilitarle al COMPRADOR para que pueda finalizar el trámite.-

14.- Aparecerá la opción de DATOS DEL COMPRADOR-DATOS DE AMBAS PARTES.

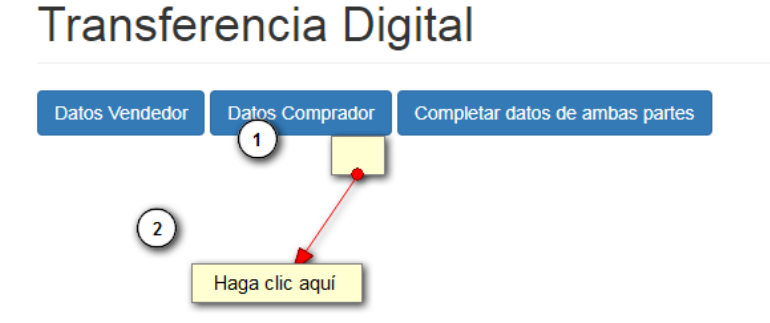

15.- En el caso que quien realice la transferencia digital revista carácter de COMPRADOR, la pantalla arrojará dos (2) opciones: COMPLETAR DATOS DE AMBAS PARTES o CONTINUAR LA PRECARGA INICIADA.- Transferencia Digital Datos de la Transferencia

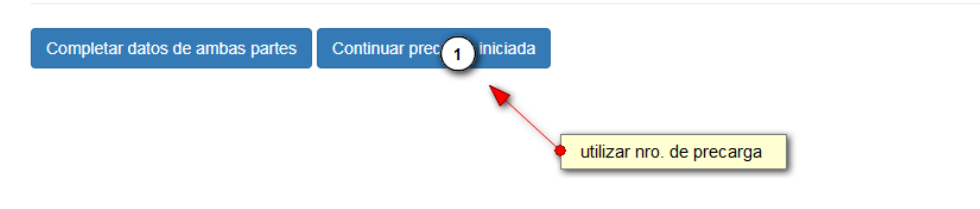

16.- Cuando continúe el trámite iniciado por el vendedor deberá contar con el número de precarga que se indica en el punto 13 y clickear en CONTINUAR PRECARGA.

17.- En estos supuestos aparecerá una pantalla que le solicitará el número de precarga mencionado, una vez colocado presionar SIGUIENTE.

# Compradores Continuar con precarga

| Nro precarga      | 4591             |                    |
|-------------------|------------------|--------------------|
|                   | 5 B <u>F</u> 8 6 |                    |
| Ingrese el código | 5BE86            | 3                  |
|                   |                  | Siguiente <b>Ə</b> |

18.- La pantalla continuación arrojará automáticamente los datos del vehículo, de ser correctos hacer click en SIGUIENTE.

19.- Inmediatamente se reflejará una planilla a completar con los datos del COMPRADOR, ya sea PERSONA FISICA o JURIDICA, según corresponda.

20.- Deberá indicarse si el trámite lo realizará por si o mediante Representante.

21.- De no corresponder lo anteriormente mencionado es decir, No Posee Representante (actúa por si), corroborados los datos hacer click en GUARDAR.

22.- Para actuar con Representante, el sistema le solicitará el rol del mismo, CUIT/CUIL/CDI, su nombre y apellido y a quien representa, luego presionar GUARDAR PERSONA FISICA.

23.- En la siguiente pantalla corroborar que el sistema muestre los datos correctos y presionar SIGUIENTE.

24.- Se le solicitará indique si va a requerir cédulas de autorizados a conducir. De ser negativa su respuesta presionar NO. En caso de solicitar presionar SI, luego SIGUIENTE.

| ¿Desea solicitar cédulas autorizados (Azules)?         Tipo       Tipo         Persona Física       DNI         1652295       100         Cancelar       Agregar Persona Física | Compradores Data<br>Tipo Tipo<br>Persona Física DNI 1652295 100 2 ×<br>Cancelar Agregar Persona Física Agregar Persona Jurídica Siguiente O               | image: compradores Date       image: compradores Date         Tipo       Tipo         Persona Física       DNI         1652295       100         Cancelar       Agregar Persona Jurídica         Siguiente O |                                 | Cédulas                  |                  |             | ×     |
|----------------------------------------------------------------------------------------------------|----------------------------------------------------------------------------------------------------|----------------------------------------------------------------------------------------------------|---------------------------------|--------------------------|------------------|-------------|-------|
| Tipo     Tipo       Persona Física     DNI       1652295     100       Cancelar     Agregar Persona Física       Agregar Persona Jurídica     Siguiente I                       | Tipo     Tipo       Persona Física     DNI       1652295     100       Cancelar     Agregar Persona Física       Agregar Persona Jurídica     Siguiente © | Tipo     Tipo       Persona Física     DNI       1652295     100       Cancelar     Agregar Persona Física                                                                                                   | Compradores Date                | ¿Desea solicitar céo     | dulas autorizado | s (Azules)? |       |
| Persona Física DNI 1652295 100 🕼 🗶                                                                                                    | Persona Física DNI 1652295 100 <table-cell> 🗶</table-cell>                                                                                                | Persona Física DNI 1652295 100 🕼 🗴                                                                                                    | Тіро Тіро                       |                          |                  |             | SÍ No |
| Cancelar 🛛 Agregar Persona Fisica 🔹 Agregar Persona Jurídica 🔤 Siguiente 🛇                                                                                                    | Cancelar Agregar Persona Física Agregar Persona Jurídica Siguiente O                                                                                      | Cancelar Agregar Persona Física Agregar Persona Jurídica Siguiente O                                                                                                    | Persona Física DNI              |                          | 1652295          | 100         | C ×   |
|                                                                                                    |                                                                                                    |                                                                                                    | Cancelar Agregar Persona Física | Agregar Persona Jurídica | Siguiente 오      |             |       |

25.- En el caso que solicite CEDULAS AUTORIZADOS, el sistema le pedirá los datos personales de a quien/quienes vaya a autorizar, una vez completados los mismos presionar ACEPTAR, verificará los datos del/los autorizados seleccionar ACEPTAR y posteriormente SIGUIENTE.

| Auga clic aquí                | Cédula                    | 2 Complete los datos requeridos.        |        |
|-------------------------------|---------------------------|-----------------------------------------|--------|
| Transferencia I               | Diç                       | Autorizado (Azules)                     |        |
| Agregar Cédula<br>Tipo Cédula | Autorizante               | Seleccione Autorizante v                | Nombre |
| Cancelar Siguiente O          | Datos del Au<br>Documento | Seleccione Tipo Documento V NRO DE DOCL |        |
|                               | Nombre                    | NOMBRE                                  |        |
|                               | Apellido                  | APELLIDO                                |        |
|                               |                           | Cerrar Aceptar                          |        |
|                               |                           |                                         |        |
|                               |                           |                                         |        |

26.- A continuación deberá completar los datos de la operación (Precio, concepto: compra-venta, donación etc y uso del vehículo: público o privado) y clickear SIGUIENTE.

27.- La pantalla arrojará una planilla con todos los datos de la transferencia de ser correctos presionar **CONFIRMAR TRAMITE**.

28.- El sistema lo enviará a la pantalla de turnos solicitados on line, pudiendo acceder al mismo con el número de precarga y el código validador oportunamente remitido al correo electrónico por usted declarado en esta precarga.

| <ul> <li>Paso 1 -<br/>Trámites web Iniciar un nuevo trámite</li> <li>Paso 2 - Pago Online Paso 3 - Turnos Paso 4 - Links de interes INCIAR SISTEMA DE TURNO (Ver ayuda) (*) Paso 4 - Links de INCIAR SISTEMA DE TURNO (Ver ayuda) (*) Paso 4 - Links de INCIAR SISTEMA DE TURNO (Ver ayuda) (*) Paso 4 - Links de INCIAR SISTEMA DE TURNO (Ver ayuda) (*) Paso 5 - Pago (*) Código (*) Paso 6 - Links de INCIAR SISTEMA DE TURNO (*) TENER EN CUENTA (*) (*) TENER EN CUENTA (*) TENER EN CUENTA (*) TENER EN CUENTA (*) TENER EN CUENTA (*) TENER EN CUENTA (*) TENER EN CUENTA (*) TENER EN CUE</li></ul> | SITE - SISTEMA DE TR                                                                                         | ÁMITES ELECTRÓNICOS                                                                                                    | 12/09/2017 10:3                     |
|----------------------------------------------------------------------------------------------------|----------------------------------------------------------------------------------------------------|----------------------------------------------------------------------------------------------------|-------------------------------------|
| <ul> <li>Paso 1 -<br/>Trámites web</li> <li>INICIAR SISTEMA DE TURNO (Ver ayuda)</li> <li>Si usted no inicio un tramite Web, comience por el Paso 1 - Trámites Web</li> <li>Para poder inciar el sistema de turnos ingrese el número de precarga y el código que se le otorgo al finalizar la solicitu electrónica, estos datos los puede encontrar en su casilla de correo electrónico.</li> <li>Número de precarga         <ul> <li>(*)</li> <li>Paso 2 - Pago</li> <li>(*)</li> <li>Código</li></ul></li></ul>                                                                                                    | Inicio Turnos Iniciar s                                                                                      | stema de turnos                                                                                                    |                                     |
| Número de precarga         (*)         Código         (*)         Paso 3 - Turnos         (*)         Paso 3 - Turnos         (*)         (*)         Código         (*)         Paso 3 - Turnos         (*)         TENER EN CUENTA         • (*) Campos obligatorios.         • Por favor no utilice los botones Atras y Adelante del navegador.                                                                                                    | Paso 1 -<br>Trámites web                                                                                     | INICIAR SISTEMA DE TURNO<br>INICIAR SISTEMA DE TURNO (Ver ayuda)<br>Si usted no inicio un tramite Web, comience por el Paso 1 - Trámites Web<br>Para poder inciar el sistema de turnos ingrese el número de precarga y el código que se le otorg<br>electrónica, estos datos los puede encontrar en su casilla de correo electró | o al finalizar la solicitu<br>nico. |
|                                                                                                    | <ul> <li>Paso 2 - Pago<br/>Online</li> <li>Paso 3 - Turnos</li> <li>Paso 4 - Links de<br/>interes</li> </ul> | Numero de precarga         (*)         Código         (*)         TENER EN CUENTA         • (*) Campos obligatorios.         • Por favor no utilice los botones Atras y Adelante del navegador.                                                                                                    |                                     |
|                                                                                                    |                                                                                                    |                                                                                                    |                                     |

29.- El mencionado correo electrónico con los datos de la precarga de ambas partes, indicará la documentación a presentar, código validador, datos del Registro Seccional y el día y hora del turno web solicitado.

30.- Se recuerda que los turnos son personales e intransferibles, debiendo las partes concurrir al Registro Seccional con toda la documentación personal y del automotor, requisito para iniciar la transferencia, debiendo abonar los aranceles pertinentes.

Estos podrán ser consultados en la página web www.dnrpa.gov.ar.-

Ante cualquier duda o consulta referida a la aplicación del presente podrá dirigirse a esta Dirección Nacional correo: calidaddegestion@dnrpa.gov.ar

## Anexo II

## **DE LOS REGISTROS SECCIONALES**

### SECCION 1

### DE LA SOLICITUD TIPO 08D

El Registro Seccional a medida que reciban las solicitudes tipo 08 D, deberán cargar en la solapa GESTIÓN del SURA el número de lote de los mismos.

|                                    | 3                         |       |          |                                 |
|------------------------------------|---------------------------|-------|----------|---------------------------------|
| SUMINISTRO                         | s<br>Tipo Suministro      |       |          |                                 |
| MÓDULOS                            | SOLICITUD TIPO 08 DIGITAL | *     |          |                                 |
| Lotes                              |                           |       |          |                                 |
| Suministros                        | Desde                     | Hast  | a        |                                 |
| Stock Unificado                    |                           |       |          |                                 |
| Formulanos                         | Eacha Adauisición         | Cadi  | aoEstado |                                 |
| Anulados<br>Distribuir Suministros | Fechi Augusteion          | Cours | yocstado | w.                              |
| Granitan Gummanua.                 |                           |       |          |                                 |
| Nuevo lote                         |                           |       |          | (Inclusion of the second second |
| And a state of the second          | •                         |       |          | Aceptar                         |

### SECCIÓN 2

### DEL TRÁMITE DE TRANSFERENCIA DIGITAL

Al momento en que el usuario se apersone con Turno asignado, y número de precarga, deberá:

1.- Ingresar a SURA.

2.- En la solapa TRAMITES, hacer click en SITE, colocando el número de precarga que le facilitó el usuario.

3.- Cumplido el paso anterior el sistema arrojará una pantalla con la ST 08-D.

| Digitalización                                             |                                                | Enoumento                            | 5 561 41610                         |                                            |                                                                                      |  |  |  |  |
|------------------------------------------------------------|------------------------------------------------|--------------------------------------|-------------------------------------|--------------------------------------------|--------------------------------------------------------------------------------------|--|--|--|--|
| PRECARGA 4591                                              | Datos de la Prec                               | arga                                 |                                     |                                            |                                                                                      |  |  |  |  |
| 084000 -                                                   | Nro. Precarga                                  | Competencia                          | Fecha                               | Alta Precarga                              | Tipo Trámite                                                                         |  |  |  |  |
| TRANSFERENCIA                                              | 4591                                           | Auto                                 | 12/0                                | 9/2017 10:20                               | 084000 - TRANSFERENCIA IMPORTADO                                                     |  |  |  |  |
| IMPORTADO                                                  | Emitido por Mandatar                           | io Pago Electrónio                   | o Asociado                          | Turno Asociado                             | Documentación del Trámite                                                            |  |  |  |  |
| IÓDULOS                                                    | NO                                             | NO                                   |                                     | NO                                         | El ciudadano opto retirar en registro la documentación.                              |  |  |  |  |
| Dominio                                                    | Alexandre                                      |                                      |                                     |                                            |                                                                                      |  |  |  |  |
| Turno asociado Precarga Observaciones Imprimir formularios | Deberá ACEP1                                   | Verifique Datos d<br>TAR LOS CAMBIOS | <b>lel Dominio</b><br>para buscar y | antes de modificar<br>y validar la informa | los datos de esta Precarga.<br>ción modificada contra los <b>Datos del Dominio</b> . |  |  |  |  |
|                                                            | DATOS QUE CARGO<br>Dominio                     | AA488TL                              | I LA PRECA                          | RGA                                        |                                                                                      |  |  |  |  |
|                                                            | Vendedores Co                                  | mpradores Gravá                      | imenes C                            | peración Cédu                              | ulas                                                                                 |  |  |  |  |
|                                                            | - VENDEDORES                                   |                                      |                                     |                                            |                                                                                      |  |  |  |  |
|                                                            | VENDEDOR #1                                    |                                      |                                     |                                            |                                                                                      |  |  |  |  |
|                                                            | PERSONA F                                      | SICA                                 |                                     |                                            |                                                                                      |  |  |  |  |
|                                                            | Tipo Docume                                    | I.                                   | •                                   |                                            |                                                                                      |  |  |  |  |
|                                                            | Número Doc                                     | umento 2708                          | 0090                                |                                            |                                                                                      |  |  |  |  |
|                                                            | Estado Civil SOLTERO •                         |                                      |                                     |                                            |                                                                                      |  |  |  |  |
|                                                            | Cuit/Cuit: 23-27080090-4<br>Apellido/s: SHINYA |                                      |                                     |                                            |                                                                                      |  |  |  |  |
|                                                            | Nombre/s: MARIA CECILIA                        |                                      |                                     |                                            |                                                                                      |  |  |  |  |
|                                                            | Estado civil: Casado                           |                                      |                                     |                                            |                                                                                      |  |  |  |  |
|                                                            | CONYUGE                                        |                                      | I                                   | NO HAY CONYUG                              | E.                                                                                   |  |  |  |  |
|                                                            |                                                | ANTER DEL VENDE                      | DOR                                 |                                            |                                                                                      |  |  |  |  |
|                                                            |                                                | ANTES DEL VENDE                      | NO H                                | AY REPRESENTA                              | INTES.                                                                               |  |  |  |  |
|                                                            |                                                |                                      |                                     |                                            | Agregar representante                                                                |  |  |  |  |
|                                                            | DATOS DE C                                     | ONTACTO                              |                                     |                                            |                                                                                      |  |  |  |  |
|                                                            | Email                                          |                                      |                                     |                                            |                                                                                      |  |  |  |  |
|                                                            | Teléfono Celu                                  | ilar 5300                            | 4000                                |                                            | mail de contacto                                                                     |  |  |  |  |
|                                                            | DATOS DE V                                     | ENTA                                 |                                     |                                            |                                                                                      |  |  |  |  |
|                                                            | Porcentaje B                                   | en 99,94                             | 4                                   |                                            |                                                                                      |  |  |  |  |
|                                                            |                                                |                                      |                                     |                                            |                                                                                      |  |  |  |  |

10 @ Sura ( 0 Auuda Dafaranela da aetilae Mistarial da eambiae

4.- La misma estará dividida en solapas, a saber:

- a).- VENDEDOR
- b).- COMPRADOR
- c).- GRAVAMENES
- d).- OPERACION
- e).- CEDULAS
- 5.- El sistema dará la opción ACEPTAR Y luego IMPRIMIR BORRADOR

6.- Deberán verificarse los datos volcados en cada una de las solapas, de ser correctos se presionara GUARDAR CAMBIOS. Se recuerda que los campos son EDITABLES, es decir que detectado el error pueden corregirse.

7.- En aquellos casos en que el trámite requiera de GUARDA HABITUAL, este será el momento oportuno para la carga de la misma en la solapa COMPRADORES.

|                                                                             | Emitido por Mandatario     | Pago Electronico Asociado                             | lurno Asociado                            | Documentacion del Tramite                                                                                      |               |
|-----------------------------------------------------------------------------|----------------------------|-------------------------------------------------------|-------------------------------------------|----------------------------------------------------------------------------------------------------|---------------|
| MÓDULOS                                                                     | NO                         | NO                                                    | NO                                        | El ciudadano opto retirar en registro la documentación.                                                        |               |
| Dominio<br>Mandatario<br>Turno asociado<br><b>Precarga</b><br>Observaciones | Atención<br>Deberá ACEPTAR | Verifique Datos del Dominio<br>LOS CAMBIOS para busca | o antes de modific<br>y validar la inform | ar los datos Aceptados los calos, se activa el botón "Impri<br>nación modificada contra los Datos del Dominio. | mir borrador" |
| Imprimir formularios                                                        | DATOS QUE CARGO EL         | CIUDADANO EN LA PRECA                                 | ARGA                                      | Imprimir Borrador                                                                                              | ]             |
|                                                                             | Vendedores Comp            | radores Gravámenes                                    | Operación Cé                              | dulas                                                                                                    |               |
|                                                                             | VENDEDORES                 | CA                                                    | -VENDEDOR #1                              |                                                                                                    |               |

8.- El mismo deberá ser entregado al usuario para que realice el último control de los datos.

9.- De expresar el usuario que no existen observaciones y habiendo el Encargado de Registro controlado la carga de datos para encontrase en condiciones de proceder conforme al punto 15, recién en esa instancia se podrá ir a IMPRIMIR FORMULARIOS, clickeando en IMPRIMIR ST 08 D HOJA 1 y así sucesivamente, si se requiriese más de una ST 08 D de acuerdo a la existencia de condóminos.

| Gestión Turnos Trámite<br>Digitalización                                                     | es Movimientos Informe | Emolumentos             | Servicios Web                                     | Asesoramiento Técnico                                 | Mesa de Ayuda                          | Teléfonos Utiles  |
|----------------------------------------------------------------------------------------------|------------------------|-------------------------|---------------------------------------------------|-------------------------------------------------------|----------------------------------------|-------------------|
| PRECARGA 4591                                                                                | Datos de la Precar     | ga                      |                                                   |                                                       |                                        |                   |
| 084000 -                                                                                     | Nro. Precarga          | Competencia             | Fecha Alta Pre                                    | carga                                                 | Tipo Trámite                           |                   |
| TRANSFERENCIA                                                                                | 4591                   | Auto                    | 12/09/2017 10                                     | 0:20 0840                                             | 000 - TRANSFERENCIA IN                 | MPORTADO          |
| IMPORTADO                                                                                    | Emitido por Mandatario | Pago Electrónico As     | sociado Turno                                     | Asociado t                                            | ocumentación del Tra                   | ámite             |
| MÓDULOS                                                                                      | NO                     | NO                      |                                                   | NO El ciudadano o                                     | opto <b>retirar en registro</b>        | la documentación. |
| Dominio<br>Mandatario<br>Turno asociado<br>Precarga<br>Observaciones<br>Imprimir formularios | Atención Antes de      | e Imprimir las copias o | de Formularios, <b>A</b><br>Imprimir :<br>Imprimi | CCEPTE LOS CAMBIOS o<br>1<br>5100 Hoja 1<br>ir Minuta | le la solapa Precarga<br>aga clic aquí | 3.                |

10.- Cada hoja permitirá un máximo de DOS (2) vendedores y DOS (2) compradores.

11.- Lo mencionado en el punto 10) será reflejado por el sistema que evidenciará los botones de consumo dependiendo de la cantidad de partes que intervengan. CADA BOTON REPRESENTA UNA HOJA, por lo tanto consume UN (1) suministro (ST08D).

12.- Asimismo la pantalla arrojará la opción de imprimir la MINUTA donde constarán entre otras cosas, los datos de los Representantes (si los hubiera), pedido de cédula autorizados, y también la solicitud de cédula adicional, etc.-

13.- Dicha MINUTA se adjuntará a la ST 08-D.

14.- Finalmente, y una vez realizado lo mencionado en los puntos 9 y 12, aparecerá en pantalla un recuadro para completar el NUMERO DE CONTROL Y EL DOMINIO, cuya finalidad es validar el formulario con el dominio ingresado.

| Gestion Tunios                                                                 | Tramite | s wovimentos inte                                            | ormes Emolumento                                                                     | os Servicio | s web Asesora      | miento Tecnico                                                                   | Mesa de Ayuda                                                                          | leletonos Utiles |
|--------------------------------------------------------------------------------|---------|--------------------------------------------------------------|--------------------------------------------------------------------------------------|-------------|--------------------|----------------------------------------------------------------------------------|----------------------------------------------------------------------------------------|------------------|
| Digitalización                                                                 |         |                                                              |                                                                                      |             |                    |                                                                                  |                                                                                        |                  |
| PRECARG                                                                        | 4591    | Datos de la Pre                                              | carga                                                                                |             |                    |                                                                                  |                                                                                        |                  |
| 08                                                                             | 1000 -  | Nro. Precarga                                                | Competencia                                                                          | Fecha       | Alta Precarga      |                                                                                  | Tipo Trámite                                                                           |                  |
| TRANSFERENCIA                                                                  |         | 4591                                                         | Auto                                                                                 | 12/0        | 9/2017 10:20       | 08400                                                                            | 0 - TRANSFERENCIA IN                                                                   | IPORTADO         |
| IMPOR                                                                          | TADO    | Emitido por Mandata                                          | rio Pago Electrónio                                                                  | co Asociado | Turno Asociado     | D                                                                                | ocumentación del Tra                                                                   | imite            |
| Mandatario<br>Turno asociado<br>Precarga<br>Observaciones<br>Imprimir formular | En ci   | o de confirmar la imp<br>aso de error presiones<br>Nri<br>Do | resión ingrese el nu<br>s el boton Reimprim<br>o. de Control:<br>minio:<br>eimprimir | úmero de co | ontrol del faqmuli | ario y el domin<br>Complete el n<br>Al final coloqu<br>Complete el nro<br>nsumir | io del vehículo.<br>ro de control de la ST<br>e el digito verificador.<br>o de dominio |                  |

15.- Cumplidos todos los pasos citados, continuar con la certificación de firmas, con el control de los requisitos del trámite solicitado de conformidad a la normativa registral vigente y continuar el trámite dentro del SURA de manera habitual, contando con todos los datos ya cargados que facilitan su toma de razón, en caso de corresponder.-